# U-Pointer 3 Manual for

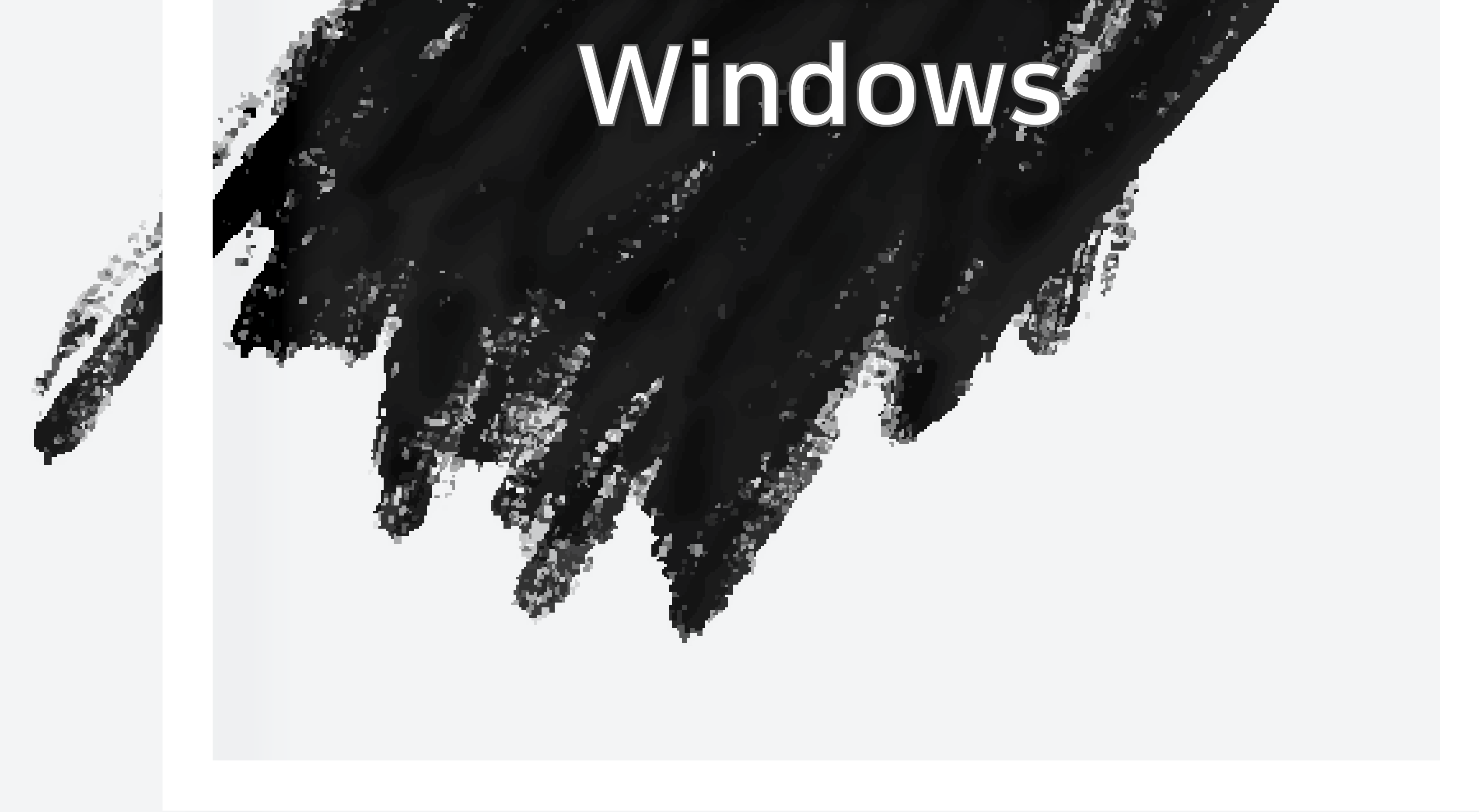

The newest information & software could be downloaded from http://iscom.co.kr

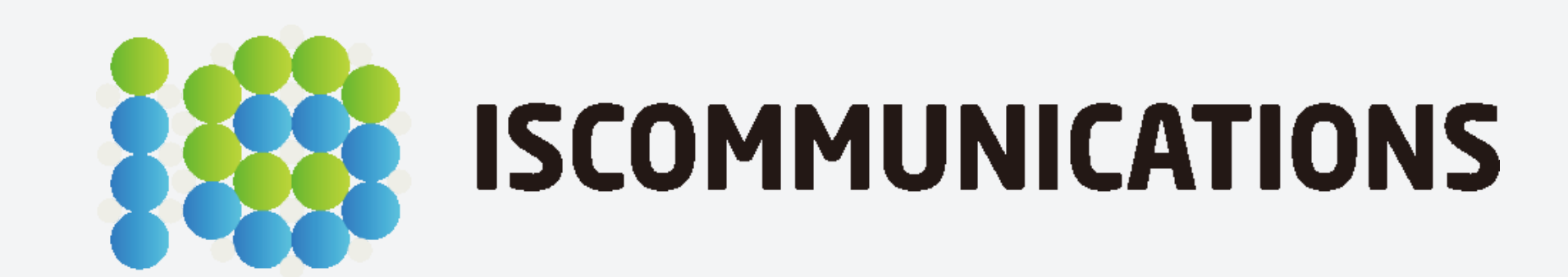

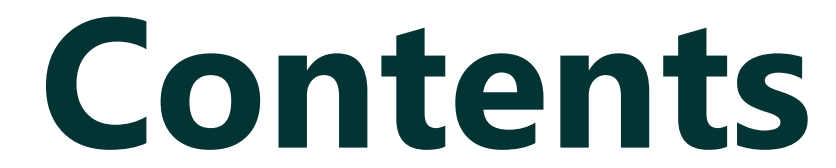

#### 1. Connecting to PC ----- 3

#### 2. Program Installation ----- 4

# 3. Run Program 5

| 4. Computation Setting | 4. Configuration Setting |  | 5 |
|------------------------|--------------------------|--|---|
|------------------------|--------------------------|--|---|

| 4-1. Configuration Setting | 5  |
|----------------------------|----|
| 4-2. Alignment View        | 7  |
| 4-3. Calibration           | 8  |
|                            |    |
| 5. Product Contents        | 9  |
| 5-1. Product Contents      | 9  |
| 5-2. Product Specification | 9  |
| 5-3. Pen Nib Replacement   | 10 |
|                            |    |
| 6. Distance Chart          | 10 |

1. Connecting to PC

# **1. Connecting to PC**

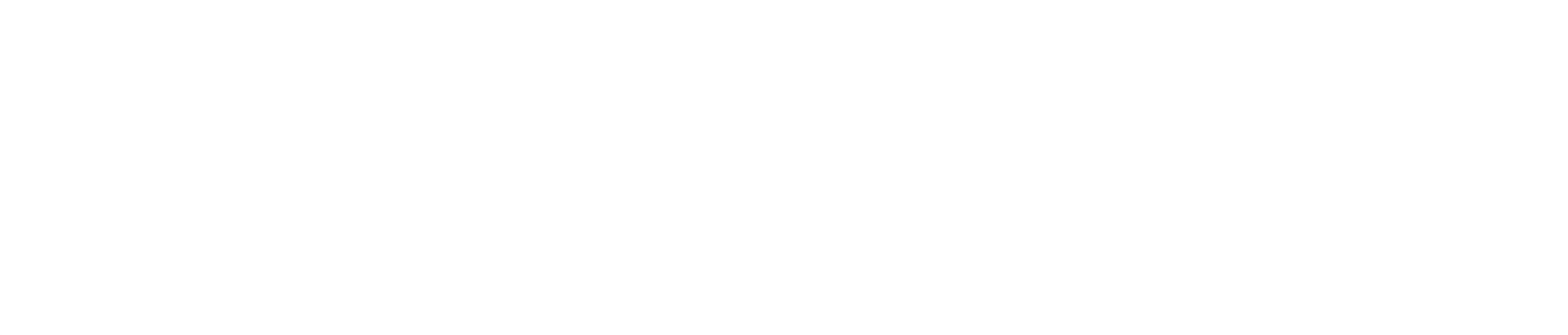

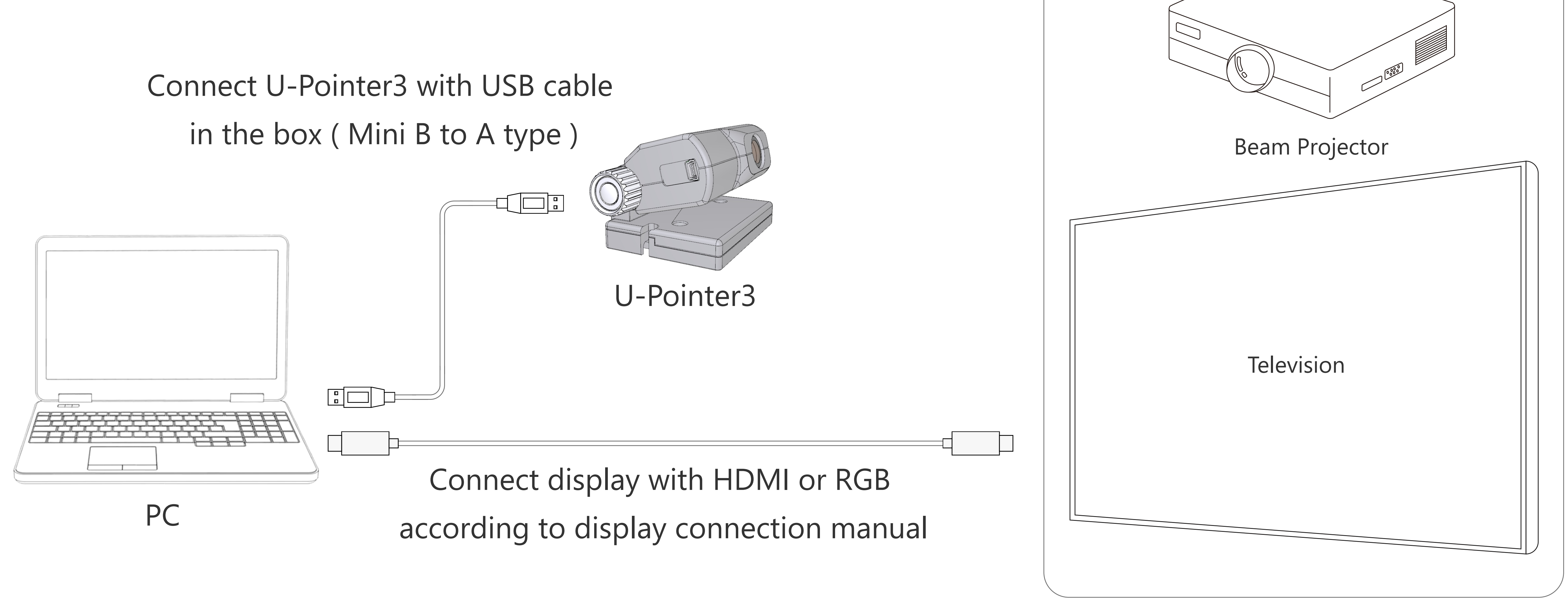

DISPLAY

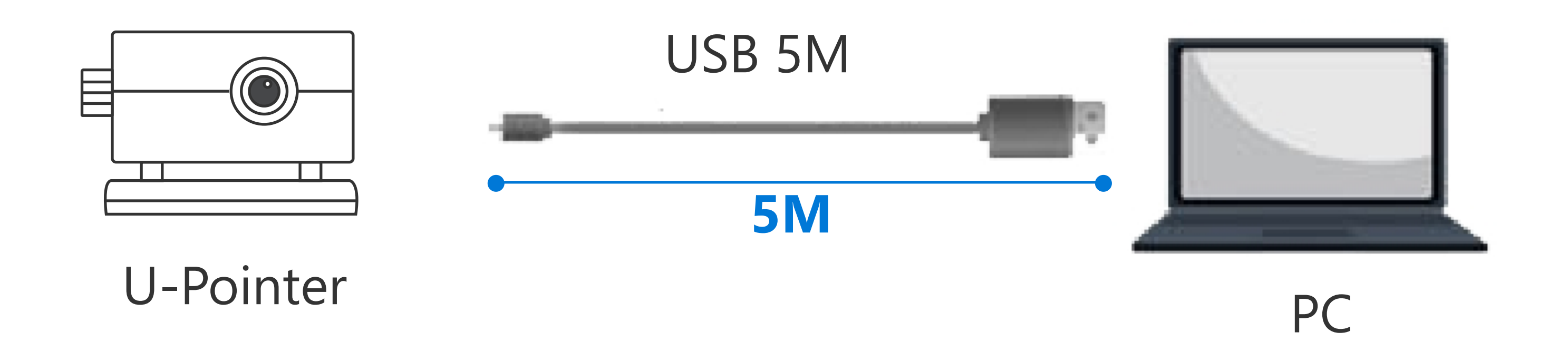

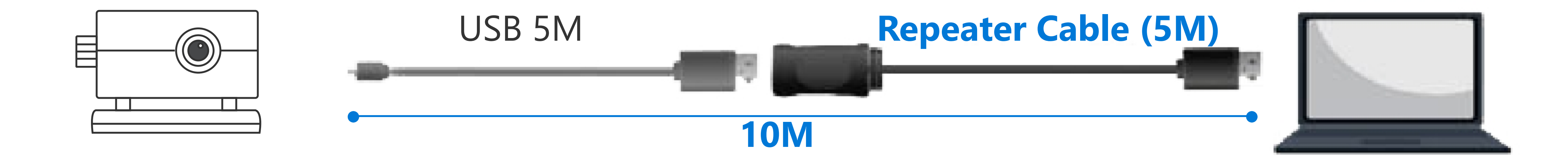

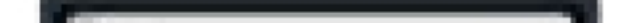

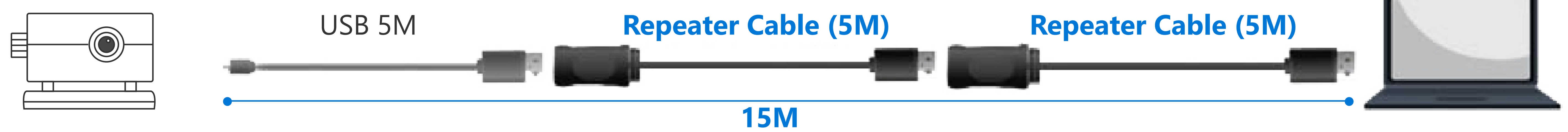

- 5M USB cable is base item in gift box, if you extend cable length, use 5M repeater cable.
- Maximum cable length is 15M, use two number of 5M repeater cable.

2. Program Installation

## 2. Program Installation

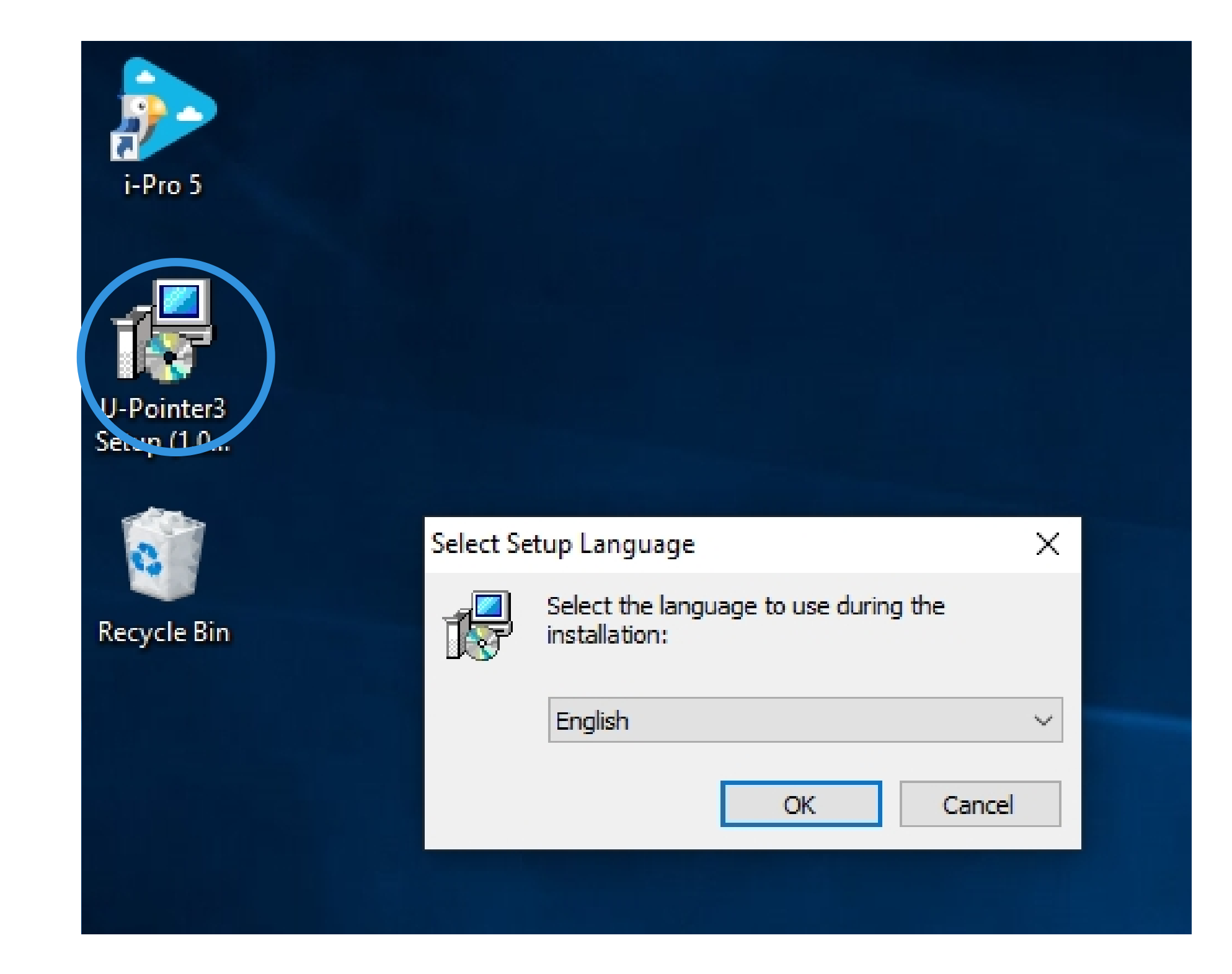

#### 1. Click U-Pointer3 installation file icon and select language.

#### 🛃 Setup - U-Pointer3

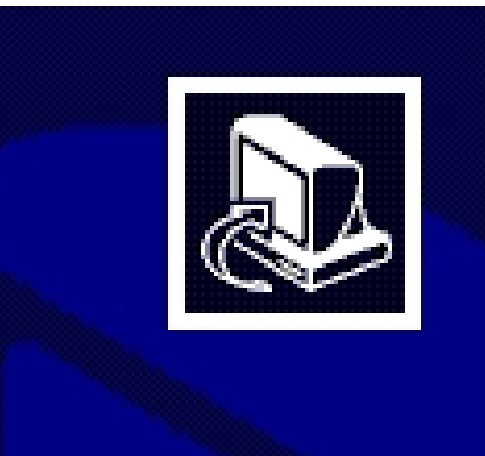

#### Welcome to the U-Pointer3 Setup Wizard

\_\_\_\_

 $\times$ 

This will install U-Pointer3 version 1.0.0.8 on your computer.

It is recommended that you close all other applications before continuing.

Click Next to continue, or Cancel to exit Setup.

#### 📳 Setup - U-Pointer3

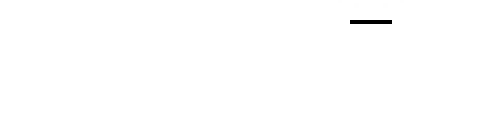

 $\times$ 

 $\times$ 

4

Select Additional Tasks Which additional tasks should be performed?

Select the additional tasks you would like Setup to perform while installing U-Pointer3, then click Next.

Additional icons:

Create a desktop icon

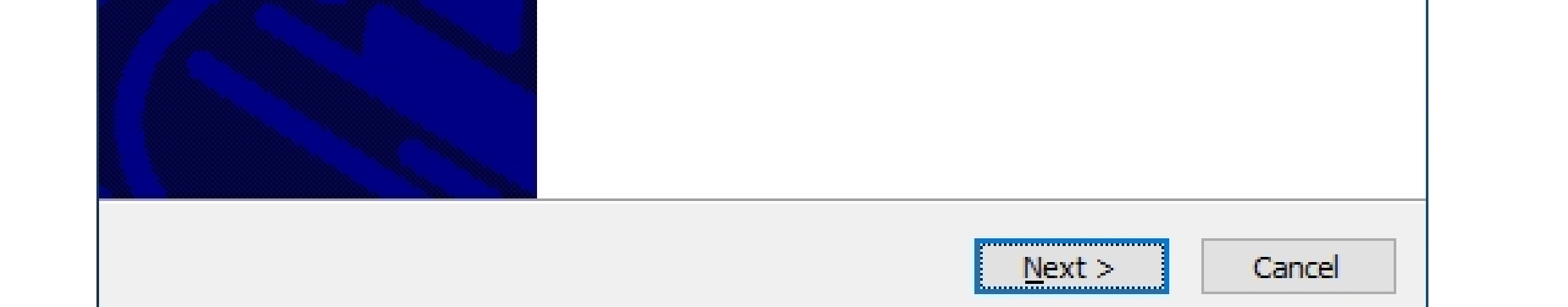

#### 3. U-Pointer3 installation begin.

| < <u>B</u> ack | <u>N</u> ext > | Cancel |
|----------------|----------------|--------|

#### 4. Click [Next] button to proceed installation.

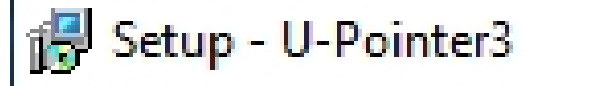

Ready to Install

Setup is now ready to begin installing U-Pointer3 on your computer.

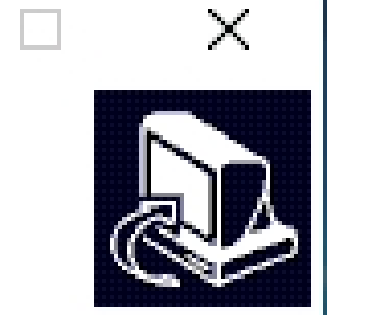

\_\_\_\_

Click Install to continue with the installation, or click Back if you want to review or change any settings.

Additional tasks:

Additional icons: Create a desktop icon

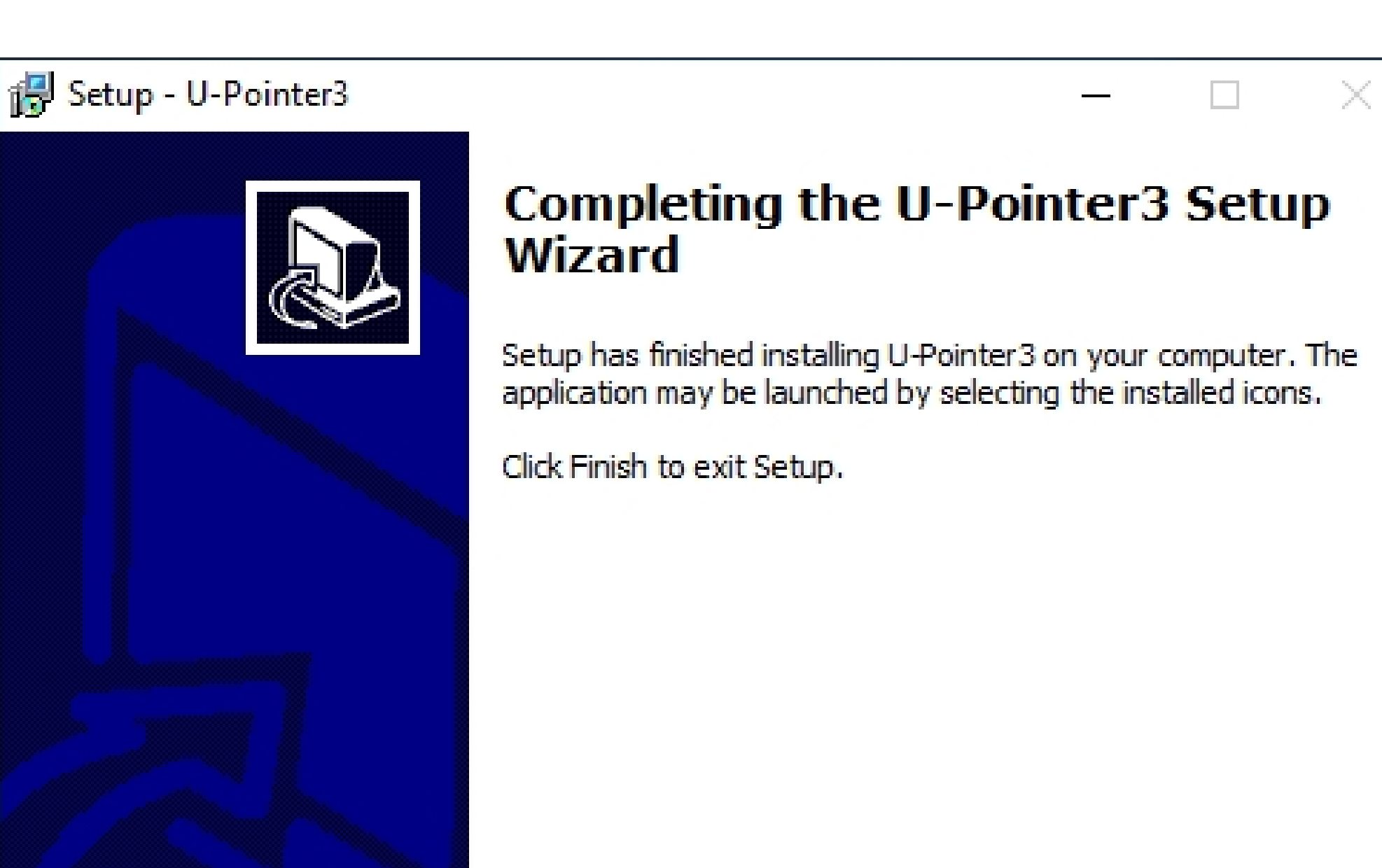

| < | >                    |
|---|----------------------|
|   | < Back Instal Cancel |

#### 5. Click [Installation].

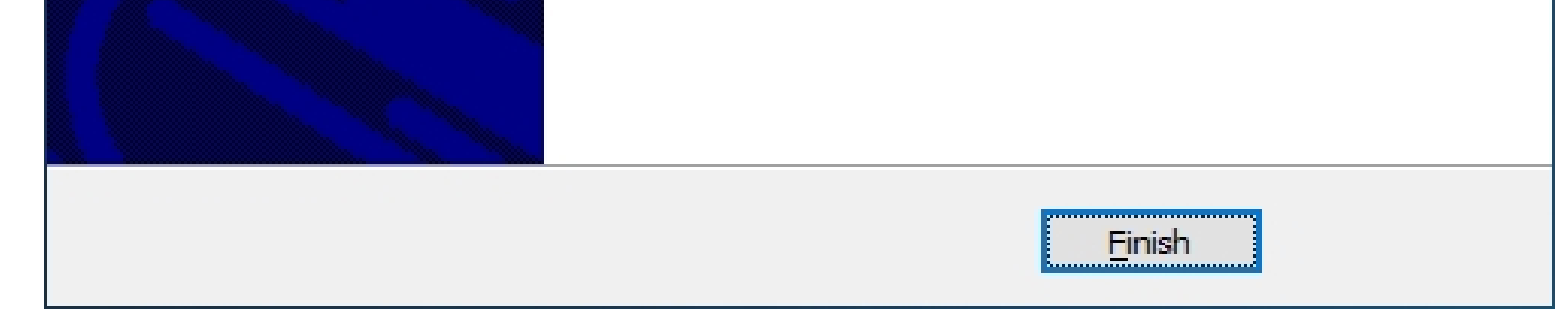

#### 6. U-Pointer3 installation is finished.

#### 3. Run Program

# 3. Run Program

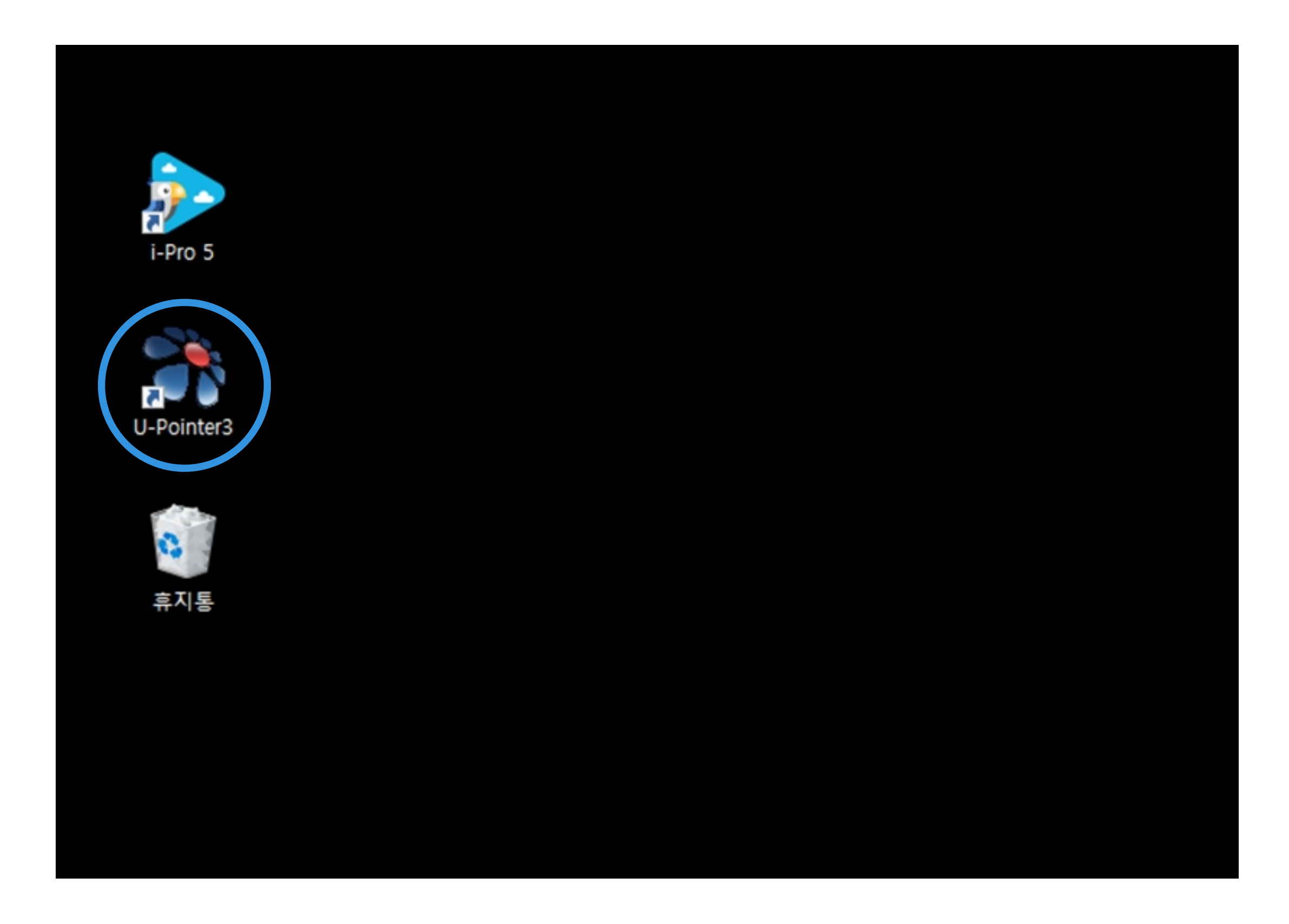

Double Click the U-Pointer3 icon in background to run program.

# 4. Configuration Setting

### 4-1. U-Pointer3 configuration

You can set U-Pointer3 configuration in configuration window.

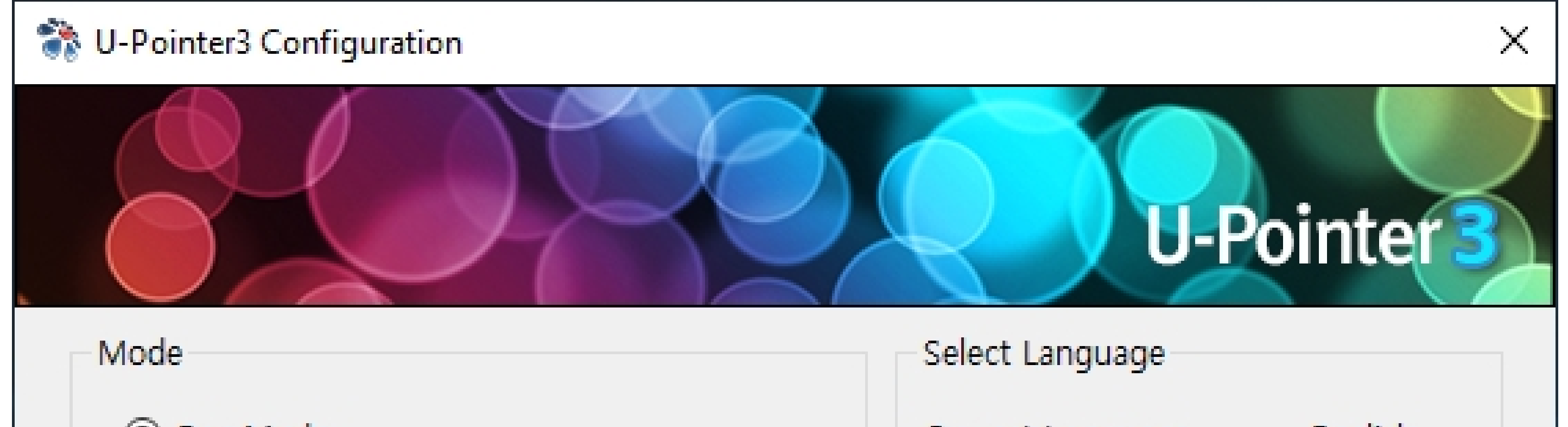

1. Mode

-Pen Mode : Select when you use pen.

| C I cli Mode                                                                                                    |                                                                                                    | Carrent Carryaage                                                                                                    | _                             |
|----------------------------------------------------------------------------------------------------|----------------------------------------------------------------------------------------------------|----------------------------------------------------------------------------------------------------|-------------------------------|
| O Finger Touch I                                                                                                    | Mode                                                                                                    | Select                                                                                                    | English 🔫                     |
| Option                                                                                                    |                                                                                                    |                                                                                                    |                               |
| Ceiling Mount                                                                                                    | Mode                                                                                                    | Rear Screen Mode                                                                                                    |                               |
| Nodel Selection                                                                                                    |                                                                                                    |                                                                                                    |                               |
| Select                                                                                                    | Short Throw                                                                                                    | -                                                                                                    |                               |
| Alignment                                                                                                    |                                                                                                    |                                                                                                    |                               |
| V Click Miana                                                                                                    | nent view' then Alianm                                                                                                    | nent view will be displayed.                                                                                                    |                               |
| × Click Alignn                                                                                                    |                                                                                                    |                                                                                                    |                               |
| X Adjust U-Poi                                                                                                    | inter3 to set the screen                                                                                                    | n area inside alignment view.                                                                                                    |                               |
|                                                                                                    | inter3 to set the screen                                                                                                    | n area inside alignment view.                                                                                                    |                               |
|                                                                                                    | inter3 to set the screen                                                                                                    | n area inside alignment view.                                                                                                    |                               |
| <sup>∞</sup> Click Alignn<br><sup>∞</sup> Adjust U-Poi                                                                       | inter3 to set the screen                                                                                                    | n area inside alignment view.                                                                                                    |                               |
| X Adjust U-Poi                                                                                                    | inter3 to set the screen                                                                                                    | n area inside alignment view.<br>ignment View                                                                                                    |                               |
| X Adjust U-Poi                                                                                                    | inter3 to set the screen                                                                                                    | n area inside alignment view.<br>ignment View                                                                                                    |                               |
| X Adjust U-Poi<br>Calibration<br>U-Pointer3 prov                                                                             | inter3 to set the screen                                                                                                    | ignment View                                                                                                    |                               |
| X Adjust U-Poi<br>Calibration<br>U-Pointer3 prov                                                                             | inter3 to set the screen<br>Ali<br>vides two kinds of calib                                                                                           | ignment View                                                                                                    |                               |
| Click Alignin                                                                                                    | inter3 to set the screen<br>Ali<br>vides two kinds of calib<br>tion [Calibration is pro                                                               | ignment View<br>oration methods.                                                                                                    | ation                         |
| X Adjust U-Poi<br>X Adjust U-Poi<br>Calibration<br>U-Pointer3 prov<br>X Auto Calibra<br>Auto Calibra<br>X Auto Calibra       | inter3 to set the screen<br>Ali<br>vides two kinds of calib<br>tion [Calibration is pro<br>ration Tuning [to impro<br>pration [User clicks the        | ignment View<br>oration methods.<br>oceeded automatically.]<br>rove the accuracy of Auto Calibr                                                        | ation]                        |
| * Adjust U-Poi<br>Calibration<br>U-Pointer3 prov<br>* Auto Calibra<br>✓ Auto Calibra<br>* Manual Calib                       | inter3 to set the screen<br>Ali<br>vides two kinds of calib<br>tion [Calibration is pro<br>ration Tuning [to impro<br>pration [User clicks the        | ignment View<br>oration methods.<br>oceeded automatically.]<br>rove the accuracy of Auto Calibr                                                        | ation]<br>directly.]          |
| X Adjust U-Poi<br>X Adjust U-Poi<br>Calibration<br>U-Pointer3 prov<br>X Auto Calibra<br>Auto Calib<br>X Manual Calib<br>Au   | inter3 to set the screen<br>Ali<br>vides two kinds of calib<br>tion [Calibration is pro<br>ration Tuning [to impro<br>oration [User clicks the<br>uto | ignment View<br>oration methods.<br>oceeded automatically.]<br>rove the accuracy of Auto Calibr<br>e points appearing on the screen                    | ation]<br>directly.]          |
| X Adjust U-Poi<br>Adjust U-Poi<br>Calibration<br>U-Pointer3 prov<br>X Auto Calibra<br>Auto Calib<br>X Manual Calib<br>Au     | inter3 to set the screen<br>Ali<br>vides two kinds of calib<br>tion [Calibration is pro<br>ration Tuning [to impro<br>pration [User clicks the<br>uto | ignment View<br>oration methods.<br>oceeded automatically.]<br>rove the accuracy of Auto Calibr<br>or points appearing on the screen                   | ration]<br>directly.]         |
| * Click Alighn<br>* Adjust U-Poi<br>Calibration<br>U-Pointer3 prov<br>* Auto Calibra<br>Auto Calib<br>* Manual Calib<br>Auto | inter3 to set the screen<br>Ali<br>vides two kinds of calibration [Calibration is pro<br>ration Tuning [to impro<br>pration [User clicks the<br>uto   | ignment View<br>oration methods.<br>oceeded automatically.]<br>rove the accuracy of Auto Calibr<br>e points appearing on the screen<br>ng Mar<br>Close | ration]<br>directly.]<br>nual |

-Finger Touch Mode : Select when you use finger touch.

2. Language : Select language.

Option : select [Ceiling Mount] when you mount
 U- Pointer on the ceiling

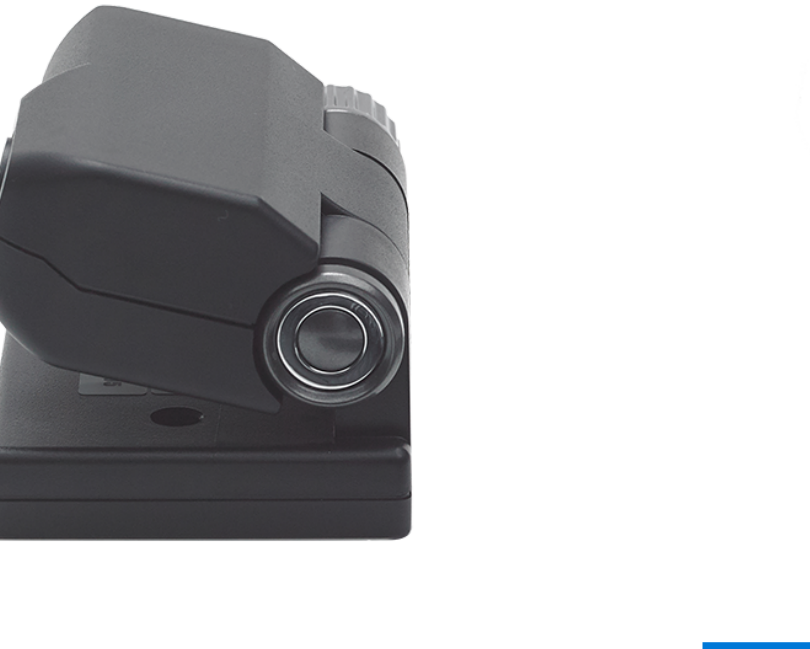

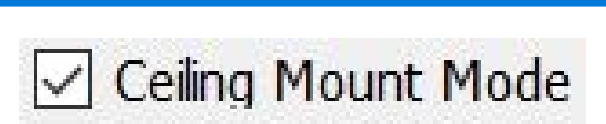

3. Option : Select when U-Pointer was mounted on

ceiling.

Ceiling Mount Mode

#### 4. Configuration Setting

# 4. Configuration Setting

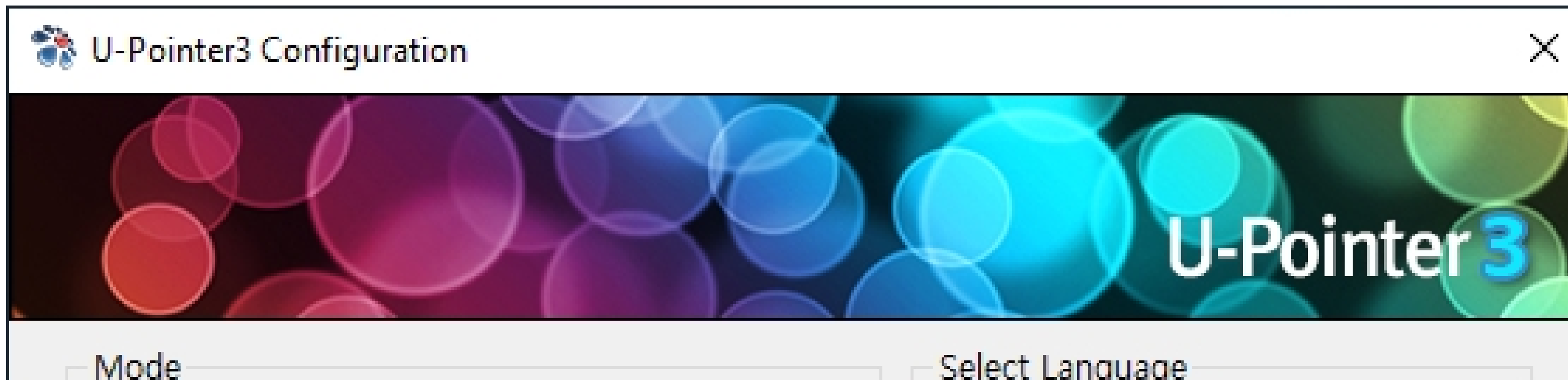

|            | Current Lenguage |                  |
|------------|------------------|------------------|
|            | Current Language | English          |
|            | Select           | English          |
|            |                  |                  |
| Rear       | Screen Mode      |                  |
|            |                  |                  |
|            | -                |                  |
| view will  | be displayed.    |                  |
| a inside a | lignment view.   |                  |
| a inside a | lignment view.   |                  |
|            | Rear :           | Rear Screen Mode |

# 4. Model Selection : U-Pointer Model could be identified with serial number below.

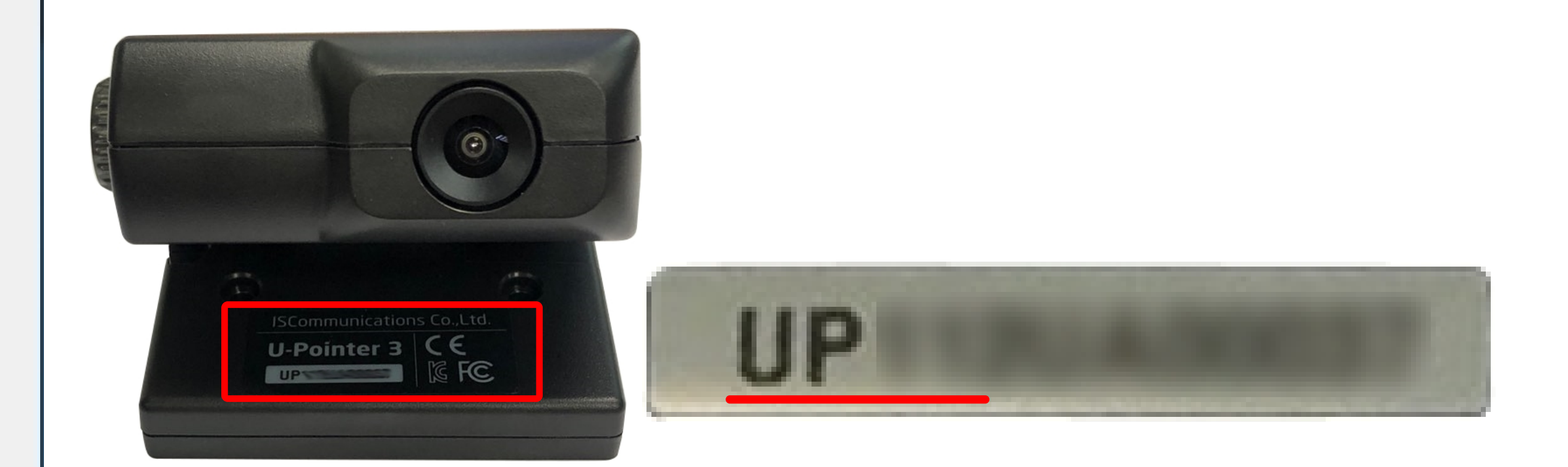

| U-Pointer3 provides two kinds of calibration methods.                                                                                                    |  |  |  |  |  |
|----------------------------------------------------------------------------------------------------|--|--|--|--|--|
| <ul> <li>Auto Calibration [Calibration is proceeded automatically.]</li> <li>Auto Calibration Tuning [to improve the accuracy of Auto Calibration]</li> <li>Manual Calibration [User clicks the points appearing on the screen directly.]</li> </ul> |  |  |  |  |  |
| Auto Tuning Manual                                                                                                    |  |  |  |  |  |
| Close Firmware Version : 51.06<br>Software Version : 1.0.0.8                                                                                                    |  |  |  |  |  |

| Model                   | Serial Num. |
|-------------------------|-------------|
| Normal Throw Model      | UP3N*****   |
| Short Throw Model       | UP3S*****   |
| Ultra Short Throw Model | UP3U*****   |

5. Alignment : Click [Alignment View], then Screen image is shown on alignment view window.

6. Calibration

-Auto : do calibration automatically.

-Tuning : select [Tuning] when auto calibration was failed due to the environment condition. -Manual : do calibration by clicking calibration points by pen manually one by one.

6

4. Configuration Setting (Alignment View)

# **4.Configuration Setting**

#### 4-2. Alignment View (U-Pointer position & Angle adjustment)

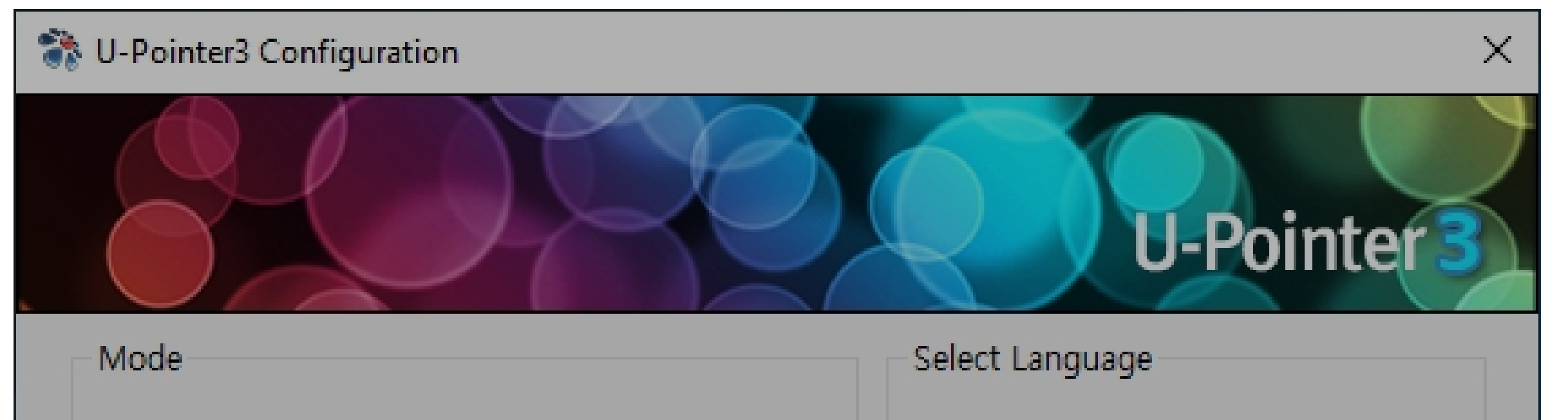

| Pen Mode                               |                                                                    | Current Language                         | English    |
|----------------------------------------|--------------------------------------------------------------------|------------------------------------------|------------|
| O Finger Touch Mo                      | de                                                                 | Select                                   | English    |
| Option                                 |                                                                    |                                          |            |
| Ceiling Mount M                        | ode 🗌 Re                                                           | ar Screen Mode                           |            |
| Model Selection                        |                                                                    |                                          |            |
| Select                                 | Short Throw                                                        | -                                        |            |
| Alignment                              |                                                                    |                                          |            |
| ≫ Click 'Alignmer<br>≫ Adjust U-Pointe | nt view' then Alignment view v<br>er3 to set the screen area insid | will be displayed.<br>le alignment view. |            |
|                                        | Alignment V                                                        | iew                                      |            |
| Calibration                            |                                                                    |                                          |            |
| U-Pointer3 provide                     | es two kinds of calibration me                                     | thods.                                   |            |
| X Auto Calibratio                      | n [Calibration is proceeded au                                     | tomatically.]                            | ionl       |
| ✓ Auto Calibrat                        | tion [User clicks the points ap                                    | pearing on the screen d                  | lirectly.] |
|                                        |                                                                    |                                          |            |
| Auto                                   | Tuning                                                             | Manu                                     | al         |

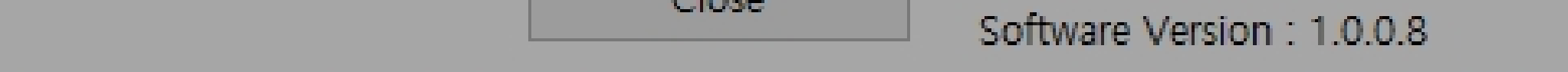

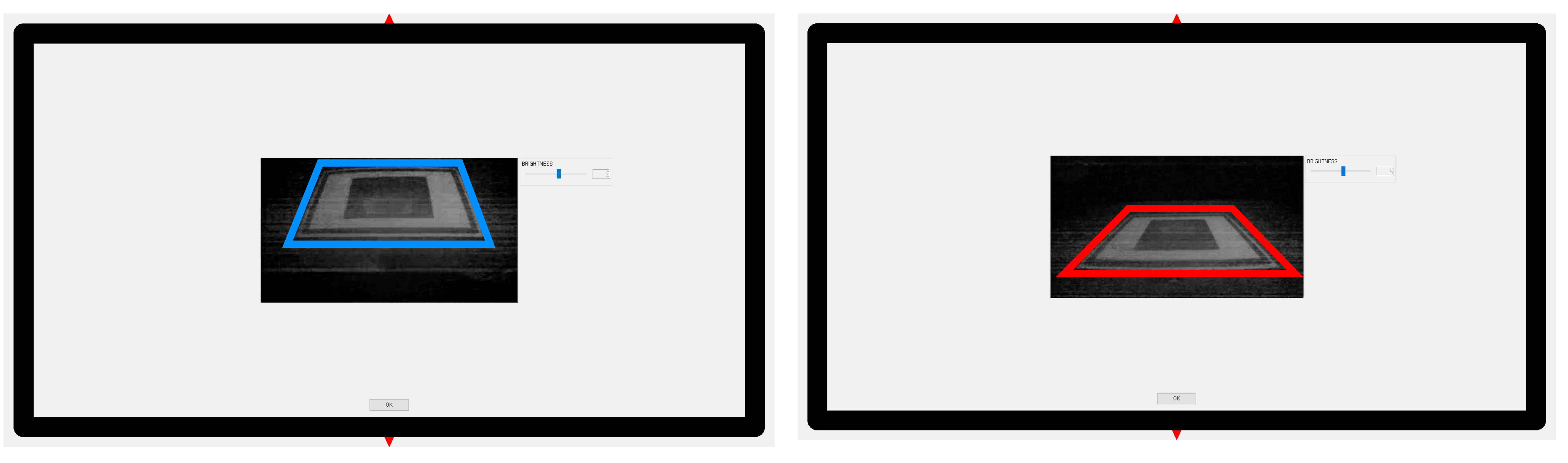

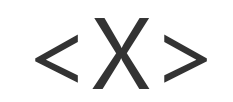

7

- Distance & Angle of U-Pointer should be adjusted so that all the screen area can enter U-Pointer's view, screen area ( \_\_\_\_\_) should be left/right symmetrical & wide enough. (Refer to U-Pointer Distance Chart in page 10 )
- Brightness control : drag slide bar to adjust brightness.

#### 4. Configuration Setting (Calibration)

# **4.Configuration Setting**

### 4-3. Calibration

Calibration is for tuning U-Pointer coordinate. U-Pointer provides auto calibration & manual calibration.

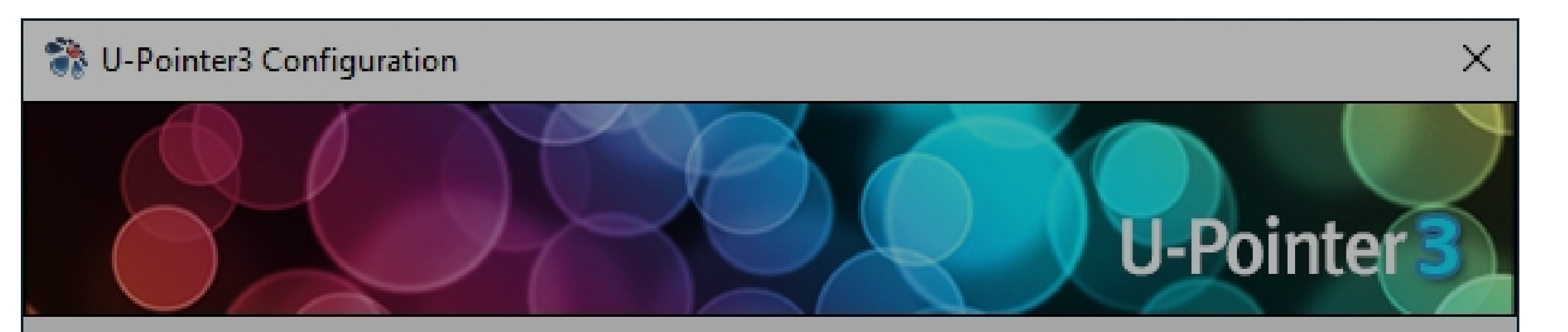

| in ouc                                                                                                    |                                                                                                    | Sele                                                                                    | ct Language                                           |                     |
|----------------------------------------------------------------------------------------------------|----------------------------------------------------------------------------------------------------|-----------------------------------------------------------------------------------------|-------------------------------------------------------|---------------------|
| Pen Mode                                                                                                    |                                                                                                    | Curr                                                                                    | ent Language                                          | English             |
| O Finger Touch Mode                                                                                                    |                                                                                                    | Sele                                                                                    | ct                                                    | English             |
| Option                                                                                                    |                                                                                                    |                                                                                         |                                                       |                     |
| Ceiling Mount Mode                                                                                                    |                                                                                                    |                                                                                         |                                                       |                     |
| Model Selection                                                                                                    |                                                                                                    |                                                                                         |                                                       |                     |
| Select                                                                                                    | Short Throw                                                                                                    |                                                                                         | -                                                     |                     |
| X Click 'Alignment vie                                                                                                    | w' then Alignment view                                                                                                    | v will be d                                                                             | isplayed.                                             |                     |
| X Click 'Alignment vie<br>X Adjust U-Pointer3 to                                                                                                    | w' then Alignment view<br>set the screen area in                                                                                                    | v will be d<br>side alignn                                                              | isplayed.<br>nent view.                               |                     |
| X Click 'Alignment vie<br>X Adjust U-Pointer3 to                                                                                                    | w' then Alignment view<br>set the screen area in<br>Alignment                                                                                                    | v will be d<br>side alignn                                                              | isplayed.<br>nent view.                               |                     |
| <ul> <li>Click 'Alignment vie<br/>× Adjust U-Pointer3 to<br/>Zalibration         U-Pointer3 provides two         × Auto Calibration [Ca         ✓ Auto Calibration T         × Manual Calibration [</li> </ul> | w' then Alignment view<br>set the screen area in<br>Alignment<br>kinds of calibration n<br>libration is proceeded<br>uning [to improve the<br>User clicks the points a | v will be d<br>side alignn<br>View<br>Nethods.<br>automatic<br>accuracy of<br>appearing | isplayed.<br>nent view.<br>ally.]<br>of Auto Calibrat | tion]<br>lirectly.] |

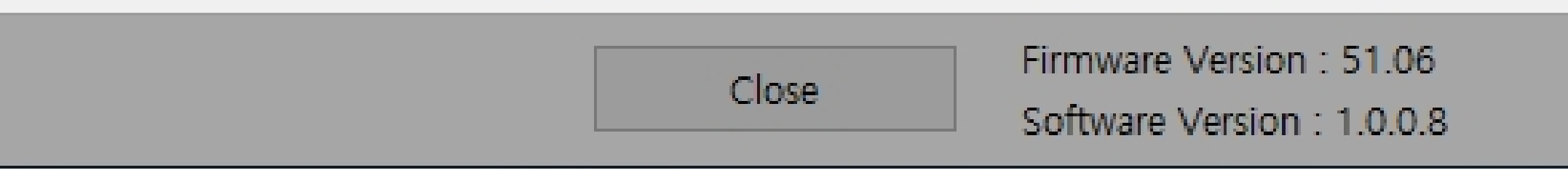

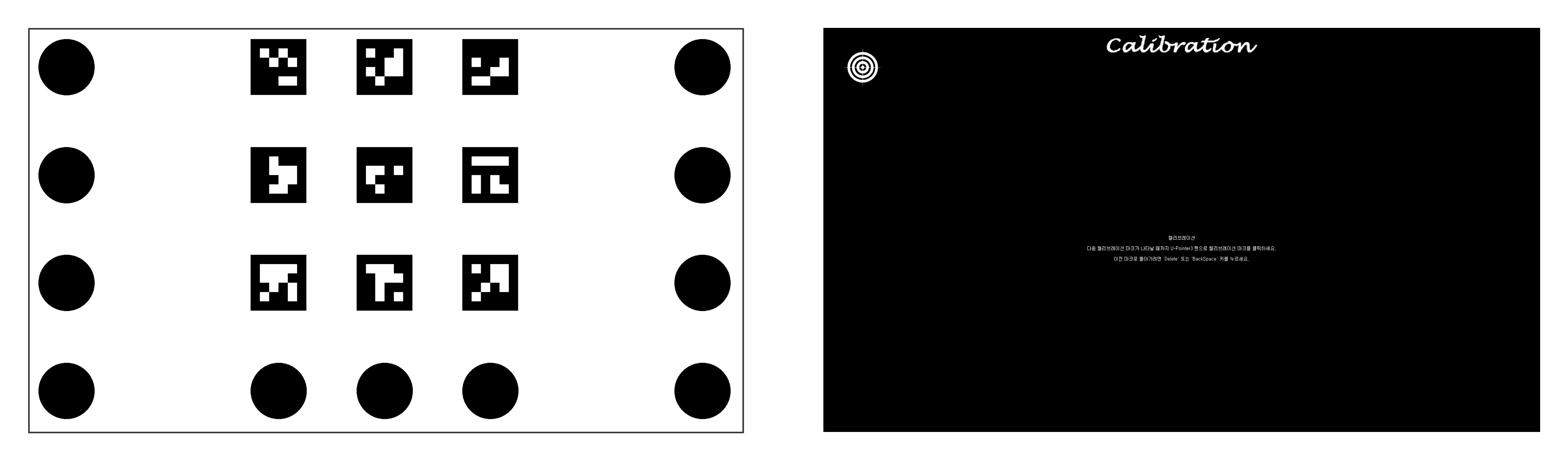

< Auto Calibration >

<Manual Calibration >

- Auto Calibration :

Do not hide screen by human body or some object.

Auto Calibration is fail sometimes due to environment condition, in this case, use manual calibration.

- Manual Calibration :

Click mark with pen till next mark is appeared (Number of marks is 9 or 16 according to the U-Pointer model)

5. Product Contents

### **5.Product Contents**

**5-1. Product Contents** 

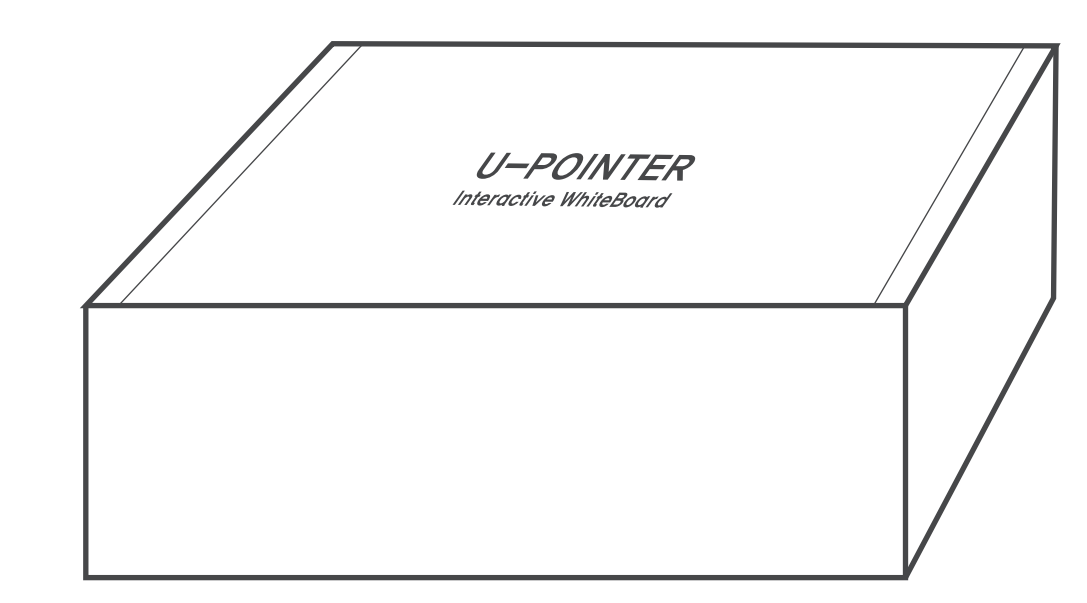

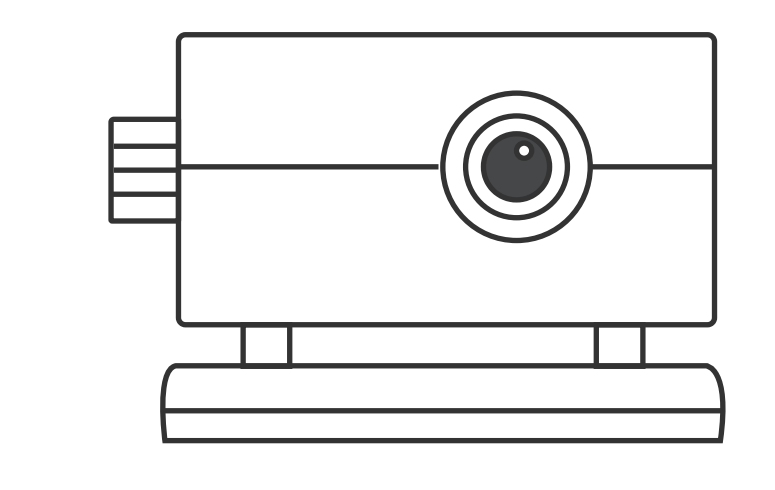

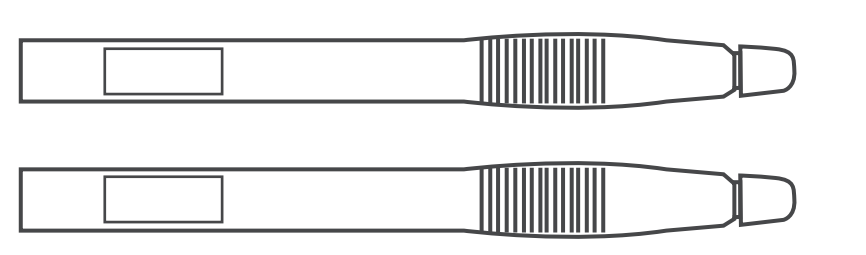

Gift Box

U-Pointer3 body

U-Pointer3 Pen

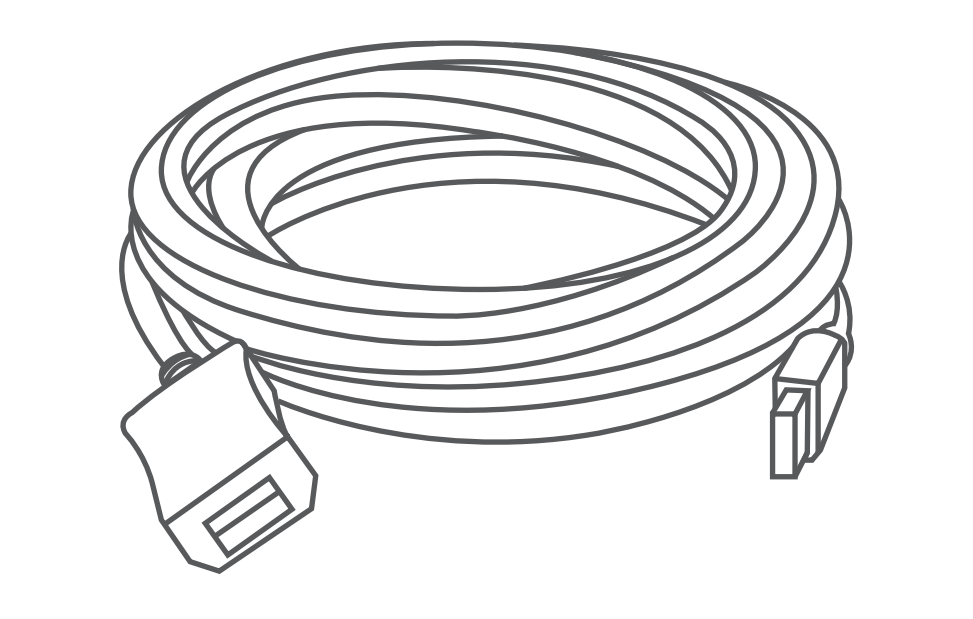

USB Cable (5M)

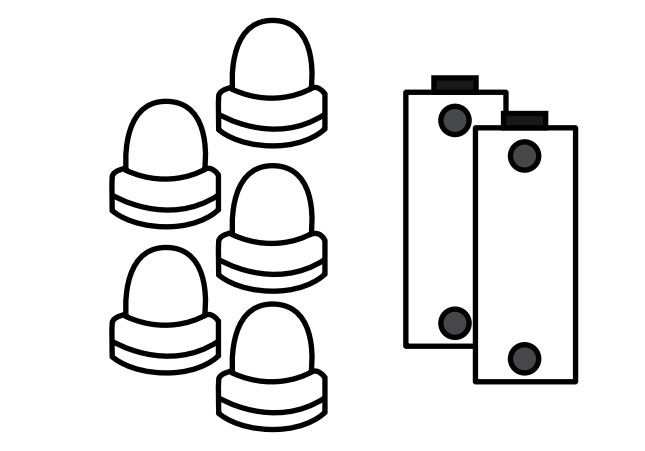

Pen Nib 5 pieces Battery : 2 pieces

### 5-2. Product Specification

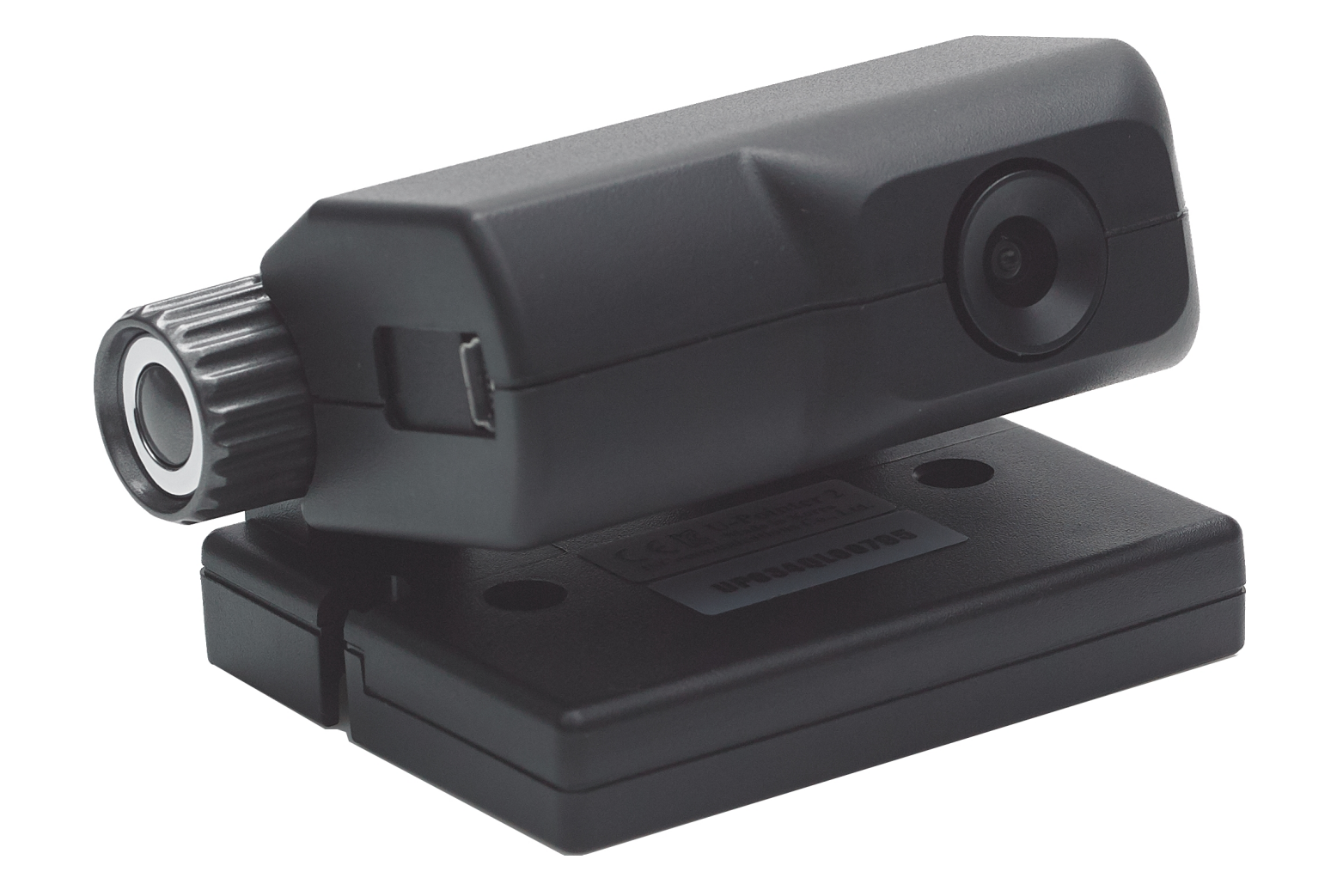

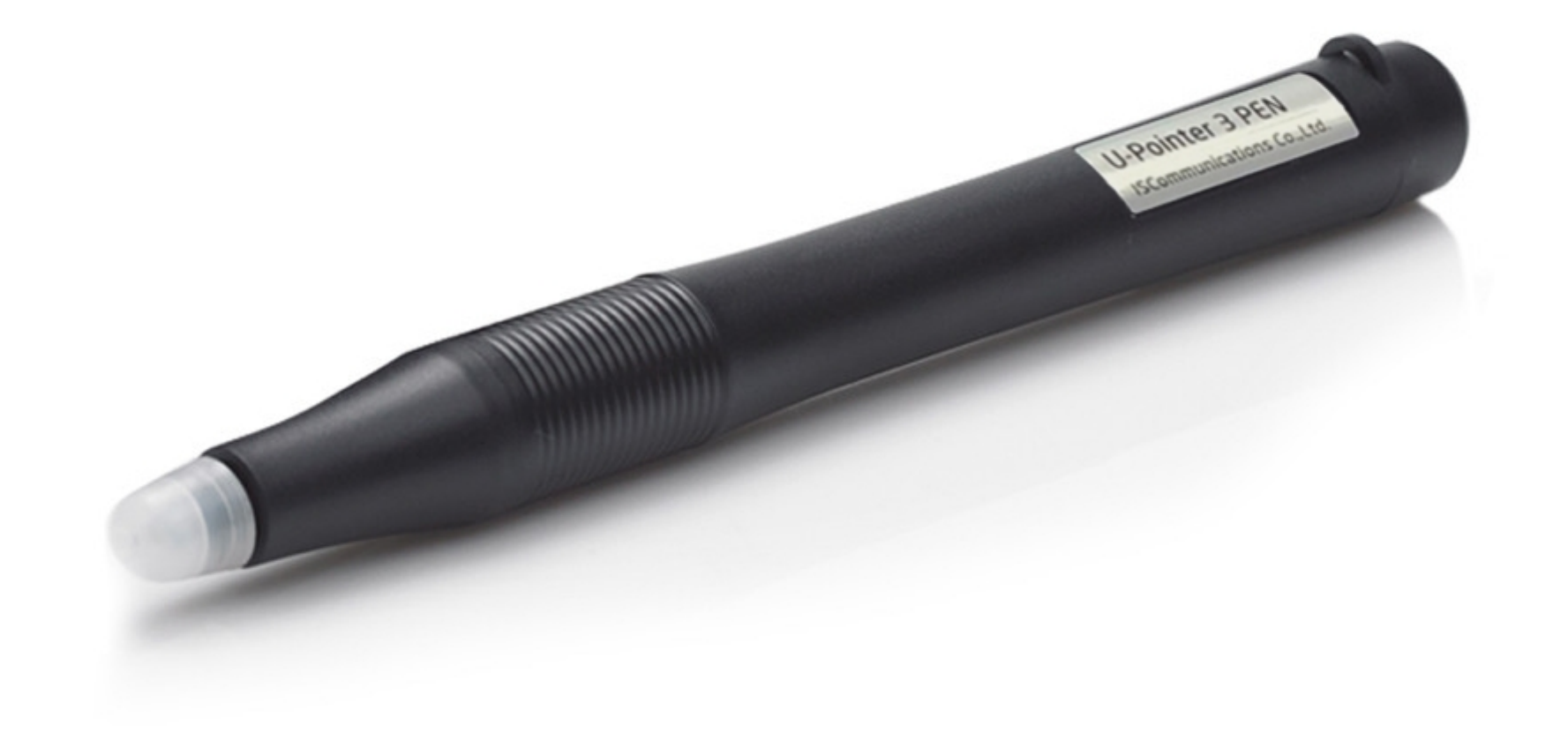

| Size            | 55mm(L)*70mm(W)*44mm(H)     | Size   | 153mm(L)*14.5mm   |
|-----------------|-----------------------------|--------|-------------------|
| Weight          | 128g                        | Weight | 80g               |
| Power           | 5V, PC USB Power            | Power  | 15v 3A Battery x2 |
| Technology      | Image Processing Technology | Color  | Black             |
| Frame rate      | 60Hz                        |        |                   |
| Connection      | Mini USB                    |        |                   |
| Bundle software | i-pro (annotation SW)       |        |                   |
| Color           | Black                       |        |                   |

| Size            | 55mm(L)*70mm(W)*44mm(H)     | Size   | 153mm(L)*14.5mm   |
|-----------------|-----------------------------|--------|-------------------|
| Weight          | 128g                        | Weight | 80g               |
| Power           | 5V, PC USB Power            | Power  | 15v 3A Battery x2 |
| Technology      | Image Processing Technology | Color  | Black             |
| Frame rate      | 60Hz                        |        |                   |
| Connection      | Mini USB                    |        |                   |
| Bundle software | i-pro (annotation SW)       |        |                   |
| Color           | Black                       |        |                   |

#### 6. Distance Chart

### **5.Product Contents**

#### 5-3. Pen Nib Replacement

Shake and pull out the tip from the pen. when insert new pen nib, push pen nib slowly.

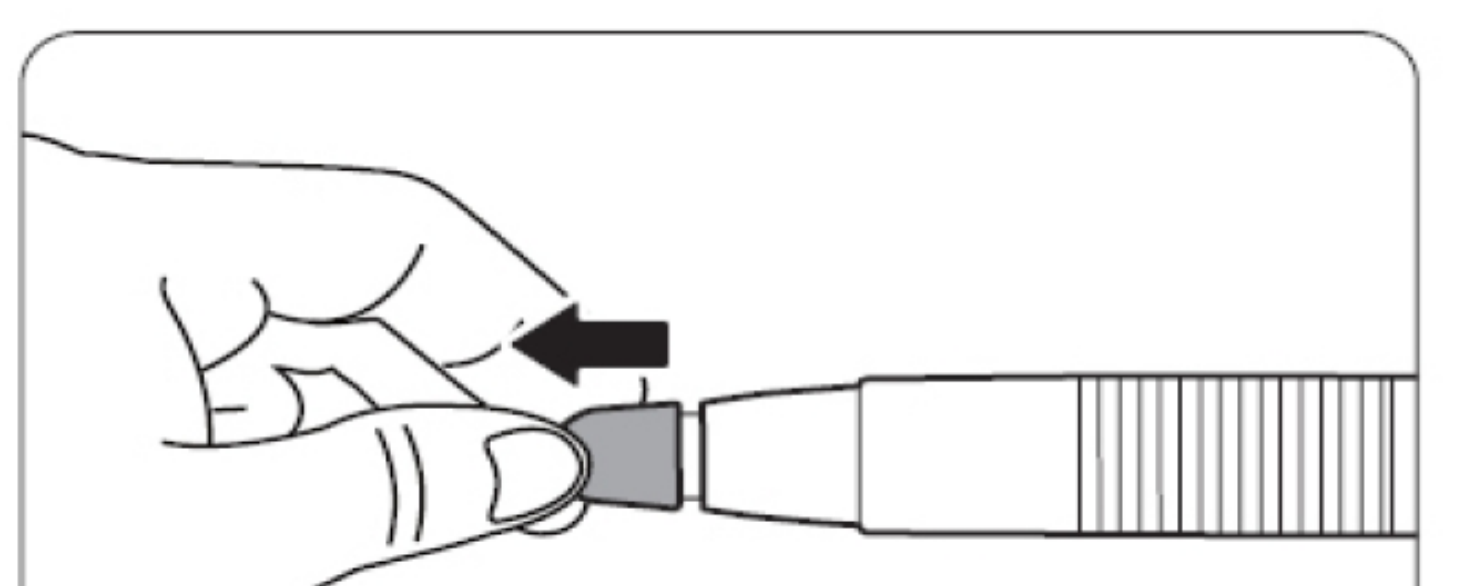

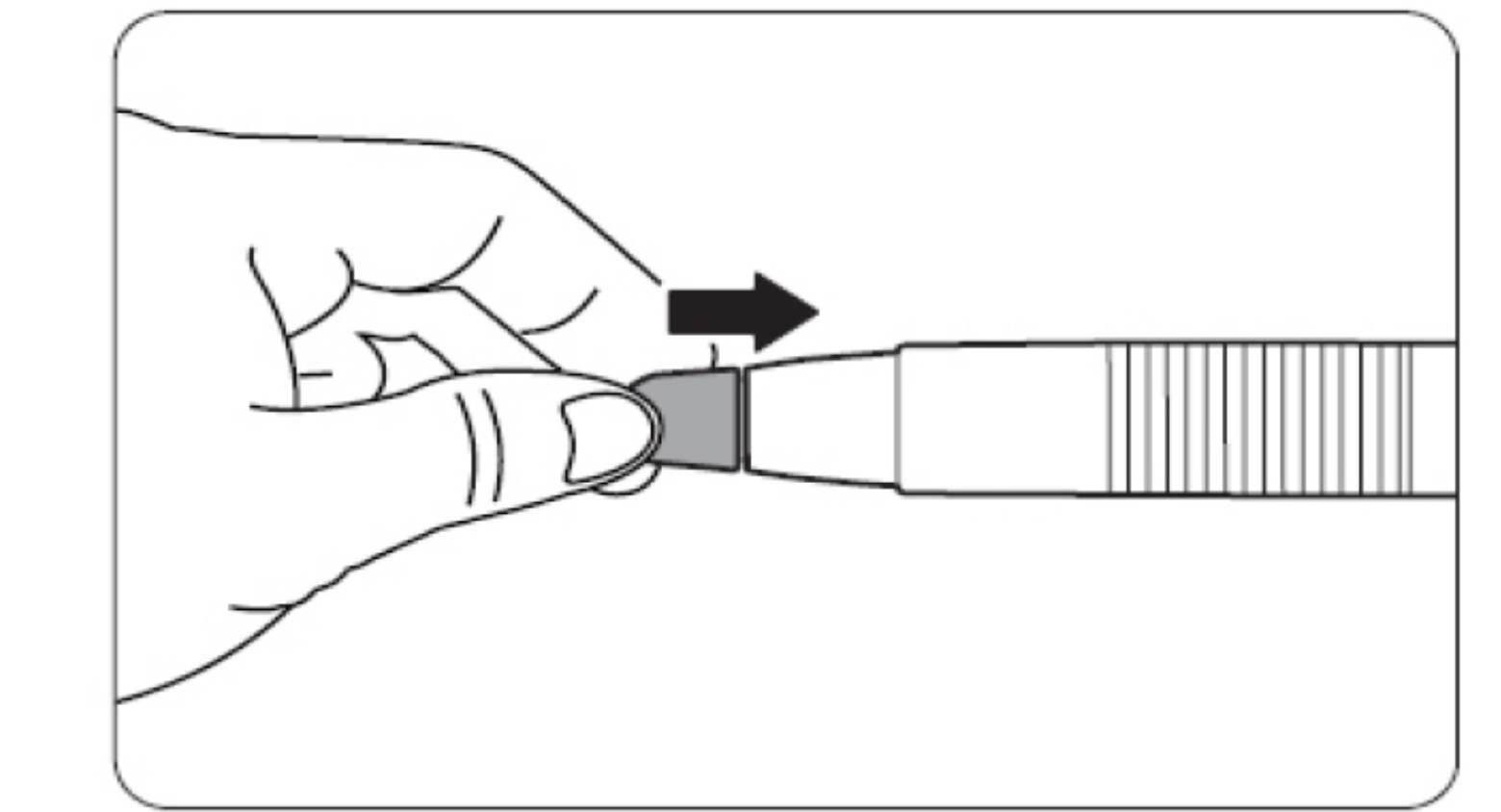

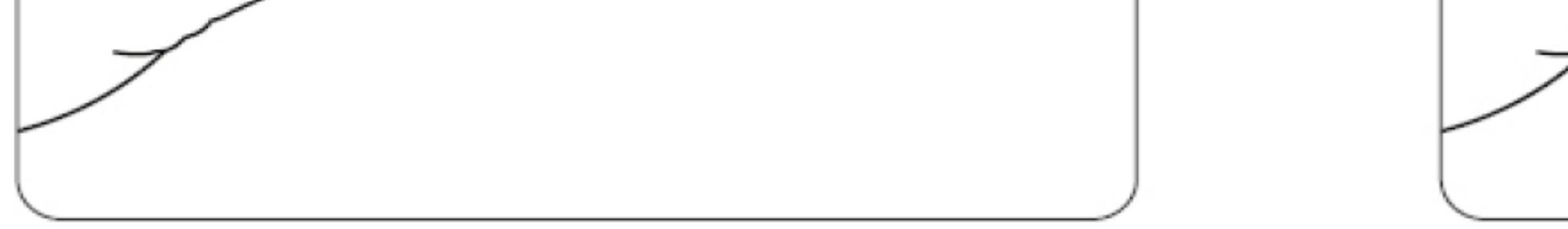

# 6. Distance Chart

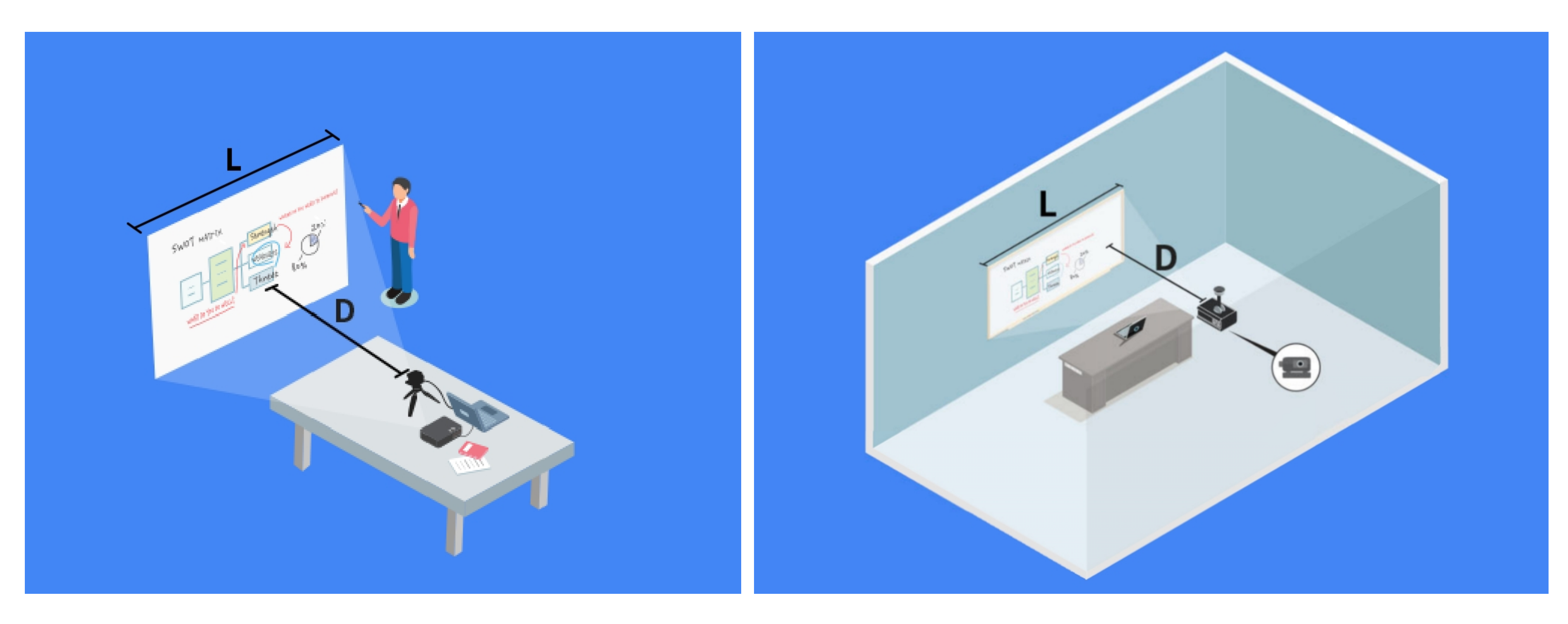

<Normal Throw Model( NT )>

<ST & UST Model>

| Screen Width<br>(W) | Distance of U-Pointer to the screen (D) |        |        |
|---------------------|-----------------------------------------|--------|--------|
|                     | NT                                      | ST     | UST    |
| 130                 | 125~200                                 | 50~100 | 28~80  |
| 140                 | 140~220                                 | 53~105 | 32~87  |
| 150                 | 150~240                                 | 56~111 | 36~95  |
| 160                 | 160~260                                 | 59~117 | 40~104 |
| 170                 | 170~280                                 | 63~124 | 44~114 |
| 180                 | 180~300                                 | 67~131 | 48~125 |
| 190                 | 190~325                                 | 71~140 | 52~137 |
| 200                 | 200~350                                 | 75~150 | 56~149 |
| 210                 | 210~375                                 | 79~160 | 60~162 |

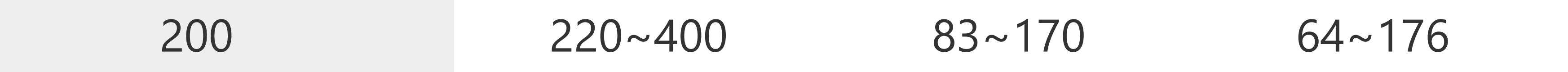

Unit : Centimeter (cm)

Copyright of this manual is in ISCommunications's

An part or all of this manual shall not be re-produced or transmitted electronically, mechanically or acoustically. The contents of this manual may be changed for reasons such as imroving the functionalit of the product.

The last information & software is available on ISCommunications's website. http://iscom.co.kr

10